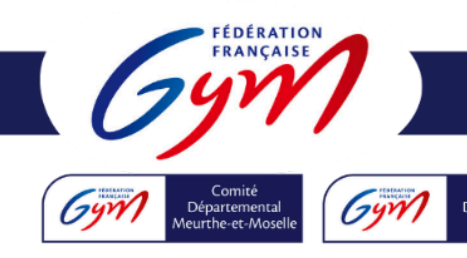

Comité Départemental de Gymnastique

## Meurthe-et-Moselle et Meuse

## COMMENT ENGAGER SES JUGES NOMINATIVEMENT SUR LES COMPÉTITIONS DÉPARTEMENTALES

Depuis le début de saison 2023-2024, il est dorénavant nécessaire d'engager nominativement ses juges via ENGAGYM. Le carnet de juge est maintenant entièrement dématérialisé, et l'engagement informatique permet de remplir ce carnet.

Les juges au niveau départemental ne sont plus dits "convoqués", mais sont toujours bel et bien indemnisés par le Comité Départemental de Gymnastique selon la brochure technique en vigueur.

## LA MARCHE À SUIVRE

Rendez-vous sur ENGAGYM, dans votre espace club depuis www.ffgym.fr.

Cliquez sur ÉVÈNEMENT.

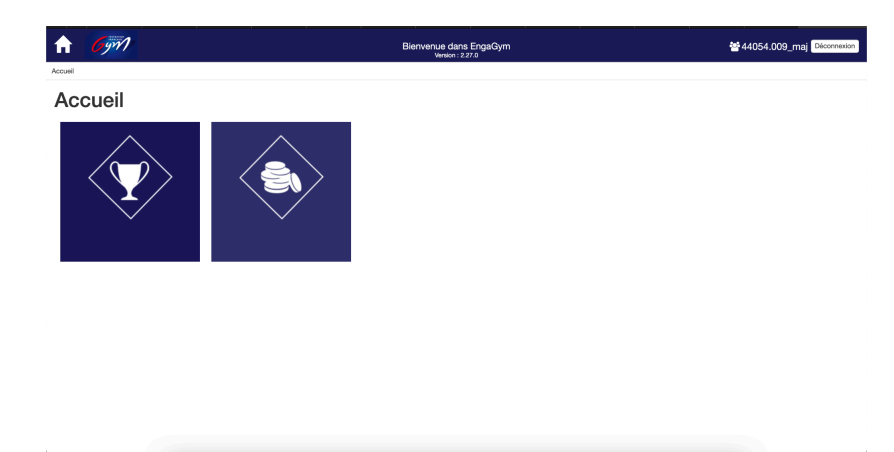

Vous devez engager vos juges en cliquant sur l'onglet engagement de la colonne juge. Quand ce dernier est vert, les engagements sont ouverts, quand il est rouge, les engagements sont clos, quand le crayon apparaît, les engagements sont modifiables.

| Recherche                  |                                                          |            | Discipline    |   | Salson           |             |       |      |      |       |
|----------------------------|----------------------------------------------------------|------------|---------------|---|------------------|-------------|-------|------|------|-------|
| Nom de l'évènem            | iont                                                     | Q          |               | • | 2024             | •           |       |      |      |       |
|                            |                                                          |            |               |   |                  |             |       |      |      |       |
| Résultats                  |                                                          |            |               |   |                  |             |       |      |      |       |
| Date ▼                     | Libelié                                                  |            |               |   | Lieu             | Niveau      | Prév. | Nom. | Juge |       |
| 24/02/2024 -<br>25/02/2024 | TR / CR GRAND EST ET SELECTIVE REGIONALE 2 / I           | NTRAINEUF  | IS DIRIGEANTS |   | REIMS            | Région      | Q     | ₿    | ⊠    | Q 8   |
| 24/02/2024 -<br>25/02/2024 | TR / CR GRAND EST / FEDERAL                              |            |               |   | REIMS            | Région      | Q     | Q    |      | ۹ ७   |
| 24/02/2024 -<br>25/02/2024 | TR / SELECTIVE REGIONALE 2 / PERFORMANCE ELI             | ΓE         |               |   | REIMS            | Région      | Q     | ٢    |      | Q (C) |
| 18/02/2024 -<br>18/02/2024 | GR - Coupe Formation étape 1 (CF2 CF3 CF4)               |            |               |   | COSNES ET ROMAIN | Département | Q     | Q    | Q    | Q 🗹 📼 |
| 18/02/2024 -<br>18/02/2024 | GR - Chpt Dep - Régional, Fédéral et National ensemb     | les et duo |               |   | COSNES ET ROMAIN | Département | Q     |      |      | Q (13 |
| 17/02/2024 -<br>18/02/2024 | GAF TEAM / ID CENTRE / FEDERAL A / ENTRAINEUR            | S DIRIGEAN | TS            |   | EPINAL           | Région      | Q     | ×    | ×    | ۹ ೮   |
| 17/02/2024 -<br>18/02/2024 | GAF TEAM / ID CENTRE / FEDERAL A / EQUIPE                |            |               |   | EPINAL           | Région      | Q     | Q    | Q    | Q ピ 📼 |
| 17/02/2024 -<br>18/02/2024 | GAM GAC / ID CENTRE / FEDERAL A / ENTRAINEURS DIRIGEANTS |            |               |   | WANDOEUVRE       | Région      | Q     | ×    | ×    | Q (1) |
| 17/02/2024 -<br>18/02/2024 | GAM GAC / ID CENTRE / FEDERAL A / EQUIPE                 |            |               |   | WANDOEUVRE       | Région      | Q     | Q    | Q    | ۹ ೮ 📾 |
| 15/02/2024 -<br>15/02/2024 | LISTE GYMNASTES NATIONALE 1 GAF 2024                     |            |               |   | FFGYM            | Fédéral     | Q     | ۲    |      | Q (8  |
|                            |                                                          |            |               |   |                  |             |       |      |      |       |

L'ensemble de vos juges licenciés pour la saison en cours apparaissent dans l'encart à gauche.

| LECTION DES JUGES              | Nivesu juge TOUS \$ | AUTRE CLUB              |
|--------------------------------|---------------------|-------------------------|
| Liste des Juges                |                     | Liste des Juges engagés |
| BARBIER-BOILEAU Muriel- N2     |                     |                         |
| BROUANT Isaure- N1             |                     |                         |
| HAYOUNI Lina- N1               |                     |                         |
| JACQUET Margot- N2             |                     | ٢                       |
| MARJANOVIC-HORKY Jade- N1      |                     | 2                       |
| SCATTOLIN ANNA- N1             |                     |                         |
| SCHOLLHAMMER GRIVEL Amélie- N3 |                     |                         |
| THIéBAUT Anne- N1              |                     |                         |
|                                |                     |                         |
|                                |                     |                         |

Vous les sélectionnez puis validez votre sélection en cliquant sur la flèche bleue.

| hidraisannal Nominatif         |   |                                |                  | Pr | évisionnel Nominatif           |                    |     |                         |
|--------------------------------|---|--------------------------------|------------------|----|--------------------------------|--------------------|-----|-------------------------|
| ELECTION DES JUGES             |   |                                |                  | s  | ELECTION DES JUGES             |                    |     |                         |
| Rech. juge Niveau juge TOUS \$ |   | AUTRE CLUB                     |                  | в  | echerohe Roch, juge            | Niveeu juge TOUS : |     | AUTRE CLUB              |
| iste des Juges                 |   | Liste des Juges engagés        |                  |    | Liste des Juges                |                    |     | Liste des Juges engagés |
| BROUANT Issum- N1              |   | BARBIER-BOILEAU Muniel- N2     | Dispo. pertielle |    | BARBIER-BOILEAU Muriel- N2     |                    |     |                         |
| HAYOUNI Lina- N1               |   | JACQUET Margot- N2             | Dispo. partialla |    | BROUANT Issure- N1             |                    |     |                         |
| MARJANOVIC-HORKY Jude- N1      |   | SCATTOLIN ANNA- N1             | Dispo. partielle |    | HAYOUNI Lina- N1               |                    |     |                         |
|                                | < | SCHOLLHAMMER GRIVEL Amélie- N3 | Dispo, partielle |    | JACQUET Margot- N2             |                    | <   |                         |
|                                | > | THI6BAUT Anne- N1              | Dispo, partielle |    | MARJANOVIC-HORKY Jade- N1      |                    |     |                         |
|                                |   |                                |                  |    | SCATTOLIN ANNA- N1             |                    | - A |                         |
|                                |   |                                |                  |    | SCHOLLHAMMER GRIVEL Amilie- N3 |                    |     |                         |
|                                |   |                                |                  |    | THI6BAUT Anne- N1              |                    |     |                         |
|                                |   |                                |                  |    |                                |                    |     |                         |
|                                |   |                                |                  |    |                                |                    |     |                         |
|                                |   |                                |                  |    |                                |                    |     |                         |
|                                |   |                                |                  | _  |                                |                    |     |                         |

Vous avez la possibilité de préciser si votre juge est disponible partiellement en sélectionnant "Dispo partielle", et de compléter les informations qui seront utiles au responsable des juges.

|                                        | Saisie de disponibilite partie | lle du juge                              |                      |
|----------------------------------------|--------------------------------|------------------------------------------|----------------------|
| Nominatif<br>BELECTION DES JUGES       |                                |                                          |                      |
| Recherche Recht Juge                   |                                |                                          |                      |
| BROUANT Issues- N1<br>HAYDUNI Lins- N1 |                                | Retour Wallder                           | 🖉 Dispo, partielle 📝 |
| MARJANOVIC-HORKY Jade- N1              |                                | JACQUET Margot- N2<br>SCATTOLIN ANNA- N1 | Dispo, partielle     |
|                                        | <.                             | SCHOLLHAMMER GRIVEL Amélie- N3           | Dispo, partielle     |
|                                        |                                |                                          | C public har data    |
|                                        |                                |                                          |                      |
|                                        |                                |                                          |                      |

N'oubliez pas de valider l'engagement de vos juges en bas à droite avant de quitter la page.